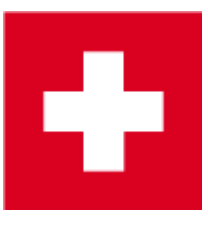

## Jahresupdate Schweiz 2016

## Jahresanfangsdialog

hier finden Sie die Erklärungen zum Jahresanfangsdialog!

## Neurungen ab 1. April 2016

Im geladenen Update sind die Änderungen bereits enthalten und werden zum 1. April 2016 aktiv! Weitere Wiki-Links zu den Änderungen sind in Arbeit und werden Ihnen in den nächsten Tagen hier auf dieser Seite zur Verfügung gestellt!

Zusammen mit den Golfverbänden wurde für die Änderungen des Vorgabensystems als Stichtag der 1. April 2016 für alle Clubs festgelegt.

Alle Clubs müssen zwingend zum Start der Änderungen am 1. April 2016 die PC CADDIE Version 2016 geladen haben. Für alle Clubs ist als Stichtag der 1. April 2016 im update einprogrammiert, viele Änderungen werden erst am 1.4.16 aktiviert, egal ob ein Club das update im Februar oder im März 2016 lädt!

Informationen von der ASG: http://www.ega-golf.ch/content/system-manual

## Wettspiele

## Altersklassen AK50 und AK30

Für die Einstellungen zur Online-Wettspielanmeldung über das Internet gibt es neu jetzt die Ak50 (bisher AK55) und die AK30 (bisher AK35).

| Intranet-Informationen (interne ID: 28)                                                                                                    | $\times$                         |
|----------------------------------------------------------------------------------------------------|----------------------------------|
| Name:     Walzer - Kopie       Form:     Einzel - Stableford; 18 Löcher       Informationen     Kategorien       Spielerzahl     Meldegrenzen                      | <u>D</u> K<br><u>kopieren</u> F6 |
| Anmelde-Kategorien:<br>Nur Geschlecht: 🔽 Weiblich 🔽 Männlich                                                                                                    | <u>Export</u>                    |
| Altersklassen:  Alle  Kinder (AK12)  Kinder (AK14)  Jugend (AK16)  Kinder (AK18)  Kinder (AK18)  AK30  AK50  AK65                                                  | Intranet-Import                  |
| Sonstige Altersklassen:<br>Herren von bis<br>Damen von bis<br>Altersstichtag: (leer=üblicher Jahrgang)                                                             |                                  |
| Maximale Anzahl Clubanmeldungen: 0<br>Zu Nettopreisen nur Spieler mit dieser Mindestzahl Hcp-wirksamer<br>Ergebnisse im letzten Jahr: (keine Mindestanforderung) 💌 | X Abbruch                        |

## Turnieranmeldung - Altersklassenstichtag

Neu ist die Möglichkeit, bei der Turnieranmeldung einen flexiblen Alterstichtag einzugeben!

## Turnieranmeldung - Mindestrundenanzahl Ergebnisse

- Der Handicapstatus aktiv/nicht aktiv entfällt komplett.
- Ab 2016 kann man stattdessen neu f
  ür die Turnieranmeldung angeben, wieviele Ergebnisse ein Spieler mindestens in seinem Stammblatt vorweisen muss, um Anspruch auf die Nettopreise zu haben. Lesen Sie unter:Turnier Online
- Bei der Intranet-Gastspielerprüfung werden die Anzahl der gespielten Runden jedoch

*(aus Datenschutzgründen) über das Intranet nicht mitgeliefert*. Gäste werden im Wettpiel automtisch auf Ausser Konkurrenz im Netto eingestellt. Nach Vorlage des Stammblattes durch den Gast sollte das Ergebnis des Gastes auf Lochergebnisse umgestellt werden, damit der Gast auf der Ergebnislite auch seinen Nettopreis erhält.

## Platzprüfung beim Scorekartendruck

Spieler und Platz werden zuküftig automatisch spätestens mit dem Druck der Scorekarten geprüft.

## Ergebniseingabe - Anzeige verbessert

Das Fenster für die Ergebniseingabe ist erweitert worden. Sie sehen direkt den Slope und CR-Wert des Abschlags für den Spieler, und Sie können Strafschläge für die Runde eingeben.

## Ergebnisse - Strafschläge für die Runde

Wenn die Wettspielleitung Strafschläge für die Runde vergibt (die ja nicht dem Ergebnis eines einzelnen Loches dazuzuaddieren sind) so werden Sie im extra Feld eingegeben: Strafschläge für die Runde

## Preise einteilen mit EGA-Vorgabenklasse 6

Wettspiele, die bereits vor der Umstellung des EGA-HCP Systems angelegt waren, oder auch Wettspiele, die Sie aus der Zeit davor kopieren, sollten Sie in Bezug auf Preiseinteilungsanzeige im Internet kontrollieren. Wenn die Preise für das Wettspiel aussehen wie in folgendem Screenshot (HCP bis 41 anstatt HCP bis – ), ist es nötig, dass Sie die **Preiseinstellung in PC CADDIE in jedem betroffenen Turnier bearbeiten**, und nochmals ans Intranet übertragen (die Handicapgrenze 41 ergibt sich aus der zur Zeit der Anlage der Originaltunriere, als noch mit dem Handicapsystem bis HCP 36 gearbeitet wurde und kann daher nicht automatisch geändert werden):

| Sponsorenturnier:  | Nein                                                                   |
|--------------------|------------------------------------------------------------------------|
| Preisdefinitionen: | Brut Boys 17-18 HCP Pro jusqu'à 41<br>Brut Boys U16 HCP Pro jusqu'à 41 |
| Runden:            | 2                                                                      |
| Meldeschluss Club: | 04.04.2016, 18:00 h                                                    |

## **Preisauswertung - Sonderpreise**

Für die Preisauswertung gibt es mehr Möglichkeiten, auch automatisch mit dem **Helfer** viele Sonderpreise nach Wunsch vorzukonfigurieren. Sie könnten ausser "Nearest to the Pin"; "Longest Drive Damen" "Longenst Drive Herren" auch z.b. "Hit the Green" definieren oder "Nearest to the Line". Schauen Sie in unserer Online-Dokumentation unter: Preise definieren mit dem Helfer

## **CR-Ausgleich für Ergebnisliste**

Für den CR-Ausgleich im Brutto gibt es detailliertere Einstellungen. Studieren sie die Möglichkeiten für den CR-Ausgleich

## Auslandsgäste auf Ergebnisliste

Ab 2016 sind die Unterschiede in den Handicap-Vorgabesystemen der Länder so unterschiedlich, dass auf Ergebnislisten die *neuen Handicaps von jeweils Spielern mit einem ausländischen Heimatclub nicht mehr dargestellt werden können*.

Insbesondere gibt es Länder, die noch einen CBA ermitteln und in anderen Ländern ist der CBA komplett abgeschafft. CBA Werte werden daher über die internationale Schnittstelle (Intranet zwischen den Ländern) auch nicht mehr übermittelt.

In manchen Ländern werden die Vorgabenklassen 4 und 5 nicht mehr hochgesetzt, und andere Länder setzen nur die Vorgabenklasse 5 nicht mehr hoch. Aufgrund dieser Verschiedenheiten werden von Spielern mit ausländischen Heimatclubs zwar (soweit möglich zwischen den Ländern) die Ergebnisse über das Intranet übertragen, welches Handicap sich aber daraus ergibt, sollte der Spieler mit ausländischem Heimatclub dann in seinem Heimatclub erfragen!

## Turnierabschluss

#### Vorgabewirksamkeit ändern erlaubt

• Ab 1.4.2016 ist es wieder möglich, die Einstellung zur Vorgabewirksamkeit für Turnierabschluss umzustellen, auch wenn bereits Ergebnisse im Turnier eingegeben sind.

### **Turnierabschluss Protokollierung**

• Jede Änderung der "Vorgabewirksamkeit", die bei einem Wettspiel gemacht wird, wird protokolliert und über das Intranet an die Verbände übermittelt.

## **Spielform Aggregat**

- Neu gibt es als zusätzliche Auswahl bei den Spielformen die Spielform Aggregatvorgabewirksam. Dies hat den Vorteil, dass Sie dies auch auf Startlisten, Scorekarten und Ergebnislisten direkt stehen haben.
- Die Einstellung der Teamwertung für die Päärchen wird weiterhin individuell gemacht, da laut Regularien die beiden Spieler, die gemeinsam für die Aggregatwertung addiert werden, nicht in einer Partie spielen dürfen.

## 9 Löcher Wettspiele Handicapklasse 2

Für die Handicap Klasse 2 (4,5 bis 11,4) sind neu ebenso vorgabewirksame 9 Löcher Wettspiele erlaubt und werden in PC CADDIE vorgabewirksam gewertet. Die HCP-Klasse 1 kann nur mit einem 18 Loch Turnier erreicht werden.

## Lochwettspiele abwickeln

Lochwettspiele können neu auch mit Ergebnissen direkt in PC CADDIE abgewickelt und ans Intranet übertragen werden.

Lesen Sie unser Beispiel für ein Einzel-Lochwettspiel und probieren Sie es gleich mal aus!

## Mehrere Runden in mehreren Clubs - Turniermaster

Wenn ein Club nach der 1. Runde z.B. das Turnier an einen weiteren Club exportiert, und dieser das Turnier importiert, um eine 2. Runde abzuwickeln, wird in Bezug auf INTRANET der Club, der die 2. Runde abwickelt, zum Turniermaster.

Wenn der Club der die 1. Runde abgewicklet hat, nach der Übergabe an den 2. Club nochmals Daten dieses Wettspiels ans Intranet übertragen will, erhält er eine "Warnung", dass der 2. Club der "Master" ist und daher mindestens informiert werden muss.

## **EDS - Extra Day Score**

## erlaubte Kombinationen von EDS und Wettspiel pro Tag

- In der Schweiz ist nur eine 9-Löcher EDS pro Tag erlaubt (egal welcher ASG-Platz).
- PC CADDIE warnt, bevor im 9-Löcher Wettspiel das Ergebnis eines Spielers eingegeben wird, der vormittags bereits eine EDS auf demselben Platz gespielt hat: Ergebniseingabe
- PC CADDIE warnt beim Druck der 9-Löcher EDS Scorekarte, wenn der Spieler bereits eine 9 Löcher EDS am selben Tag auf demselben Platz gespielt hat. Lesen Sie EDS-Prüffunktionen.

## EDS und HCP-Klasse 6

- Bisher musste der Z\u00e4hler ein Handicap bis 36,0 haben. Aufgrund dessen, dass die EGA-Vorgaben bis Handicap 54 erweitert wurden, ist auch ein Z\u00e4hler bis HCP 54 erlaubt (wenn der Club nichts anderes in der EDS-Auschreibung stehen hat). Dies ist ebenso in der EDS-Pr\u00fcffunktion angepasst.
- Ebenso braucht das Handicap 36,0 nicht mehr im Turnier erspielt werden, da es keine Clubvorgaben (37-54) mehr gibt. Die Ersterlangung eines EGA-Handicaps ist bereits mit Handicap 54 erreicht.

## EDS auch mit Strafschlägen für die Runde

• Bei der EDS Ergebniseingabe können neu auch Strafschläge für die Runde eingegeben werden:

## EDS Ergebniseingabe mit Vorlesefunktion

• Nach der Ergebniseingabe können Sie sich jetzt auch zur Kontrolle das EDS-Ergebnis vorlesen lassen.

## Vorgabensystem

## Handicapstatus "aktiv/nicht aktiv" entfällt

Der Handicapstatus "aktiv/nicht aktiv" ist ersatzlos gestrichen. Die Anzeige in PC CADDIE entfällt komplett ab 1. April 2016.

## CBA Änderungen

Die Anpassung der Pufferzonen (CBA - Computed Buffer Adjustment) beim Turnierabschluss wird nur noch für die Handicapklassen 1 bis 3 ermittelt. Die Mindest-Personenzahl bei einem Turnier, ab wann der CBA angewendet wird, liegt bei 10 Personen in den CBA relevanten Kategorien (1 bis 3). Der Algorithmus für die CBA-Berechnung wurde verfeinert und die Reduktion -3 und -4 gestrichen.

## Stammblatt aus dem Intranet laden

Das Laden des Stammblatts aus dem Intranet für neue Mitglieder ist ergänzt geworden. Die Liste der Einträge wird neu angezeigt, bevor man sie endgültig ins Stammblatt lädt.

## Stammblatt ab 1.4.16

Ab 1. April 2016 ist die Optik der Stammblätter geändert. Neu gibt es z.b. die Spalten "ND" und "SGD". Diese Werte fliessen in die Berechnung des AHR (Jährliche Handicapüberprüfung) ein.

## EGA Vorgabenklasse 6

Das EGA Vorgabensystem wurde erweitert. Neu ist die EGA-Vorgabenklasse 6 (Handicap 37-54).

## Erstmaliges Erlangen eines EGA-Handicaps

Um ein EGA Handicap zu erhalten, muss ein Spieler mindestens ein Stableford Resultat (EDS oder

## Überprüfung der Handicaps - AHR

Die jährliche Überprüfung der Handicaps (AHR) bleibet mit geänderten Berechnungen und Regularien bestehen.

- Hier ist erklärt, wie Sie für die EGA-Vorgabenklassen 1 bis 5 einen unterjährigen Handicap-Review abwickeln.
- Die Anleitung für die **Jährliche Überprüfung der Handicaps** für die Saison 2016 finden Sie « hier.

# Schritt für Schritt-Anleitung zur Umstellung auf Handicapsystem 2016

Die meisten Schweizer Clubs werden die Erweiterung bis EGA-Vorgabenklasse 6 bereits zum Jahreswechsel 2015/2016 gemacht haben, um die Ausweise für die Mitglieder bestellen zu können. Diejenigen Clubs, die die Umstellung noch nicht gemacht haben, lesen bitte weiter:

## Die neue EGA-Vorgabenklasse 6

Die EGA (European Golf Association) erweitert das Handicapsystem auf die neue Handicapklasse 6 (EGA-Handicap 37 bis 54).

Unser PC CADDIE Update steht dazu ab dem 1.12.2015 zum Download zur Verfügung. Mit dieser neuen PC CADDIE Version 2015b werden ausnahmslos alle **PR** Spieler auf ein EGA-Handicap umgestellt:

- auf EGA-Handicap 54, wenn das Stammblatt kein besseres Ergebnis enthält.
- auf das beste EGA-Handicap, das sie zurückblickend bis zum 01.01.2014 in einer EDS-Runde oder in einem Turnier erspielt haben.
- alle anderen Mitglieder bekommen einen EGA-Handicap-Eintrag, der lediglich das bestehende Handicap festschreibt. Es ist dann nicht mehr möglich, danach noch vor diesem Datum z.B. Turnierergebnisse aus dem Ausland manuell einzutragen. Eine Handicapänderung ist erst an einem Datum nach diesem Eintrag wieder möglich.

## Vorbereitung

Drucken Sie vorab zur Eigenkontrolle eine Liste der Mitglieder, alphabetisch sortiert, mit dem heutigen Handicap.

Drucken Sie auch gern eine zweite Liste, nur für die PR-Spieler:

| Personen-Filter: Mitglieder mit PR |       |    |                |             |                                   |
|------------------------------------|-------|----|----------------|-------------|-----------------------------------|
| Name Mitglieder mit PR             |       | •  | Speichern      | Löschen     |                                   |
| Personen-Filter                    | una Ì |    | 🔶 <u>N</u> eue | r Filter F9 | ☐ Negation                        |
| Autzani                            | ung   | _  |                | _ 1         |                                   |
| Handicaps                          | von   | PR | bis PR         |             | Eintritt/Austritt<br>passend zum: |
| 🔲 Geburtsdatum                     | von   |    | bis 31.        | 12.2015     | Heute                             |
| Eintrittsdatum                     | von   |    | bis 31.        | 12.2015     |                                   |
| 🔽 Heimatclub                       | nur   | M  | Mitglieder     |             | Sonderfilterung:                  |
| 🔲 Geschlecht                       | nur   |    |                | —āl         | <u> </u>                          |
| Altersklasse                       | nur   |    |                | -ĕl         | Beitrag                           |
| 🥅 Mitgliedschaft                   | nur   |    |                |             | Umsatz                            |
| 🔲 Beitragsstatus                   | nur   |    |                | Ē           |                                   |
| 🔲 Unbenutzt                        | nur   |    |                |             |                                   |
| 🗖 Zusatz-Info 📃                    | nur   |    |                |             |                                   |
| 🗖 Austritts-Datum 🗾                | nur   |    |                |             |                                   |
| Clubnummer/-kennun                 | nur   |    |                |             |                                   |
| 🗌 Irgendwo/Alles 📃                 | nur   |    |                |             | × Abbruch                         |
| ☐ Irgendwo/Alles                   | nur   |    |                |             | X Abbruch                         |

(Anmerkung: Später bei der Umstellung wird die Stammblattdatei als Kopie automatisch gesichert. Vorsorglich können sie zusätzlich eine schnelle Datensicherung durchführen.)

## 1. Update laden

#### PC CADDIE Update laden

!

Wichtig vor dem Update laden:

- Schließen Sie PC CADDIE auf allen anderen Computern und führen das Update vorerst nur an einer einzigen Station durch!
- Auch die folgende Handicapumstellung darf nur an einer einzigen Arbeitsstation, ein einziges Mal ablaufen!

## 2. AHR (Annual Handicap Review)

### AHR-Durchführung

AHR müssen Sie vor der ASG-Karten-Bestellung durchführen.

## 3. Handicapsystem-Umstellung

Starten Sie die Erweiterung auf die Handicapklasse 6 nur an einem einzigen Computer über das PC CADDIE Menü: Handicaps/Umstellung auf EGA-Handicap bis 54

| 📃 PC CA                                          | DDIE  |                                                                                                    |                             |                                             |           |
|--------------------------------------------------|-------|----------------------------------------------------------------------------------------------------|-----------------------------|---------------------------------------------|-----------|
| Personen                                         | Hand  | dicaps                                                                                                    | <u>U</u> msätze             | <u>W</u> ettspiele                          | Timetable |
| 🥵 📄                                              | HCP   | <u>S</u> tamm                                                                                                    | blatt bearb                 | eiten                                       |           |
| Offene<br>PC CADDIE<br>Aktuelle In<br>Termine (0 | 1     | Drucken ti<br>• EDS-Score <u>k</u> arte<br>• <u>H</u> andicap-Stammblatt<br>• Handicap-Liste<br>• Automatische Handicapänderungen<br>• Handicap <u>e</u> intragungen<br>• Rundenstatistik |                             |                                             |           |
|                                                  |       | • o<br>• <u>C</u><br>Jährlid                                                                                                    | ourse-Ratir<br>he Überprü   | ng-Tabelle<br>fung der Han                  | dicaps    |
|                                                  |       | Umste                                                                                                    | llung auf E0                | GA-Handicap t                               | ois 54    |
|                                                  |       | Alle St<br>Stamm                                                                                                    | ammblätter<br>Iblatteinträg | neu <u>d</u> urchreo<br>ge l <u>ö</u> schen | thnen     |
| C Offer                                          | ne Fe | nster                                                                                                    |                             |                                             |           |

Bevor die Umstellung startet, erhalten Sie eine Sicherheitsabfrage.

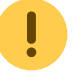

Wichtig vor dem Starten:

- Bitte achten Sie darauf, dass Sie die Handicapumstellung nur an einer einzigen Station starten. Sie dürfen nur ein einziges Mal diese Sicherheitsabfrage bestätigen!
- Wählen Sie in jedem Fall immer "ABBRUCH", sobald diese Sicherheitsabfrage an einem zweiten, dritten und weiteren Arbeitsplatz erscheint!\*

| 1 | landican-Sustam umstallan                                                                                                    |                        |
|---|----------------------------------------------------------------------------------------------------|------------------------|
| 1 | anurap-system unistellen                                                                                                    |                        |
|   | Mit dieser Funktion wird das Handicap-System<br>so umgestellt, dass Sie zukünftig EGA-Handicaps<br>bis 54 verwalten können.                                    | <u>Starten</u> Abbruch |
|   | Spieler, die bereits jetzt eine PR haben, erhalten<br>ein neues Handicap 54 oder entsprechend ihrer besten<br>handicapwirksamen Runde seit dem 1. Januar 2014. |                        |
|   | Markieren Sie zur Bestätigung die zutreffenden<br>Optionen:<br>I Ich habe diese Information verstanden                                                         |                        |
|   | ☑ Ich bin mir ganz sicher                                                                                                    |                        |
|   | Besser nochmal abbrechen Ich weiß nicht, was ich tue                                                                                                    |                        |
|   | Schnelle Datensicherung anlegen                                                                                                    |                        |

Bestätigen Sie die Sicherheitsabfrage, wird das Handicapsystem jetzt vollautomatisch um die EGA-Handicapklasse 6 erweitert.

Und eigentlich wären Sie jetzt fertig! Doch zur Sicherheit folgt die:

### Kontrolle

Drucken Sie nach dem Ablauf die Liste aller HCP-Veränderungen seit dem 1.12.15. Füllen Sie das Datum aus (vom 1.12.15 bis zum aktuellen Tag) und setzen Sie den Haken bei "Veränderungen". Prüfen Sie genau.

| Liste der V       | orgabe-Eintragungen                                                                                                    | X            |
|-------------------|----------------------------------------------------------------------------------------------------|--------------|
|                   | Geben Sie Zeitraum und Text an:                                                                                        | 📚 Drucken F8 |
| Datum<br>Textinha | von: 25.11.15 bis: 25.11.15                                                                                            | X Abbruch    |
| Typus:            | <ul> <li>Manuelle Eintragungen</li> <li>Turniereintragungen</li> <li>Unterspielungen</li> <li>Bestätigungen</li> </ul> |              |
|                   | <ul> <li>Uberspielungen</li> <li>Festlegungen</li> <li>Nur Veränderungen</li> </ul>                                    |              |
| Persone           | ngruppe:<br>Mitglieder                                                                                                 |              |

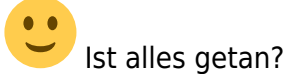

Dann können Sie PC CADDIE an allen anderen Arbeitsstationen wieder neu starten und das Update überall automatisch einspielen lassen.

Mitglieder mit angepasstem Handicap werden mit dem nächsten Intranetabgleich automatisch an das ASG-Intranet gesendet.

## 4. ASG-Lizenzkarten 2016 bestellen

Nach den Schritten 1 bis 3 können Sie jetzt die ASG-Karten 2016 bestellen.

## Junior auf dem ASG-Ausweis

Bei den Spielern, die laut ASG als JUNIOR zu kennzeichnen sind, wird automatisch JUNIOR auf dem Ausweis notiert. In unserer PC CADDIE Version 2015b betrifft das die Jugendlichen bis 18 Jahre.

## Beispiel: Stammblatt-Umrechnung für einen PR-Spieler

Nach der Umstellung können Sie die Umrechnung für das neue Handicap genau nachvollziehen. **Hier ein Beispiel zur Ansicht:** 

Das beste erspielte Rundenergebnis, zurückblickend bis zum 01.01.2014, waren 34 Stablefordpunkte. Dieses Ergebnis ist - ausgehend vom bisherigen HCP-System - errechnet worden: also bei PR genauso wie HCP 36.

Bei den 34 Stableford-Punkten fehlten demnach 2 Punkte, um ein Handicap 36 zu erspielen. Somit erhält der Spieler neu als neue EGA-Vorgabe Handicap 38 (36 plus 2).

| F | landicap-Stam                  | mblatt          |                                       |                                         | X            |
|---|--------------------------------|-----------------|---------------------------------------|-----------------------------------------|--------------|
|   | Member, Paul  <br>Handicap: 38 | (mepa)          |                                       | Hcp-Führung ab: 💌 10.11.04              |              |
|   | Datum Sblf.                    | Exact           | Bemerkung<br>Neuanlage                | Net./PI. Bru./PI.<br>Vorgabenfestlegung |              |
|   | 02.01.15                       | PR<br>PR        | PR Prüfung<br>Turnier                 | Vorgabenfestlegung                      |              |
|   | 20.11.15 34<br>25.11.15        | PR Stblf.<br>38 | Turnier PR<br>EGA-Handicap 2016: 38,0 | 50/1 26/1<br>Vorgabenfestlegung         | 🔶 Eestlegung |
|   |                                |                 |                                       |                                         | O Ändern F7  |
|   |                                |                 |                                       |                                         | X Storno F5  |
|   |                                |                 |                                       |                                         | Nitranet     |
|   |                                |                 |                                       |                                         | Drucken F8   |
| , |                                |                 |                                       |                                         | Ende         |

## Information zur Updateversion vom 1. bis 2. Dezember 2015

Diese Information betrifft nur Schweizer Clubs, die zwischen dem 1.12.15 und dem 3.12.15 vor 10 Uhr früh das PC CADDIE Update geladen haben. Wir haben diese Clubs auch bereits am 3.12.15 telefonisch oder bei Abwesenheit per Mail informiert, und nochmals update geladen. Die betroffenen Clubs werden zusätzlich telefonisch oder per E-Mail über folgende Prüfliste, die noch

Die betroffenen Clubs werden zusätzlich telefonisch oder per E-Mail über folgende Prüfliste, die noch gedruckt werden sollte, informiert!

In besonderen Ausnahmefällen hatten wir 2x festgestellt, dass mit der Umstellung des HCP-Systems einige Mitglieder gerundete Änderungseinträge in den Stammblättern automatisch hatten (z.B. aus HCP 24,4 wurde dann 24,0)

Bitte drucken Sie daher vorsorglich nochmals folgende Prüfliste:

### Wählen Sie Handicaps/Drucken - Handicapeintragungen

Wählen Sie folgende Einstellungen: Datum 1.12.15 bis 3.12.15 und Text: Änd wie in folgendem Screenshot!

Wenn alles passt, erscheint keine Person auf der Liste. Sollten Mitglieder auf der Liste stehen, kontaktieren Sie uns bitte unter support@pccaddie.com. Wir korrigieren dann!

| Liste der Vorgabe-Eintragungen                                                                                                    |            |  |  |  |
|----------------------------------------------------------------------------------------------------|------------|--|--|--|
| Geben Sie Zeitraum und Text an:                                                                                                    | Drucken F8 |  |  |  |
| Datum von: 01.12.15 bis: 03.12.15<br>Textinhalt: Änd                                                                                            | X Abbruch  |  |  |  |
| Typus: Manuelle Eintragungen<br>Turniereintragungen<br>Unterspielungen<br>Bestätigungen<br>Viberspielungen<br>Festlegungen<br>Vur Veränderungen |            |  |  |  |
| Alle Mitglieder                                                                                                    |            |  |  |  |

Clubs, mit denen wir bereits ab dem 25.11.15 die Handicapklasse 6 eingerichtet haben, drucken bitte ab Datum 25.11.15!